## Send an Email from a Ticket

- 1. Go to your homepage
- 2. Click the Help Desk Incidents & Problem Link

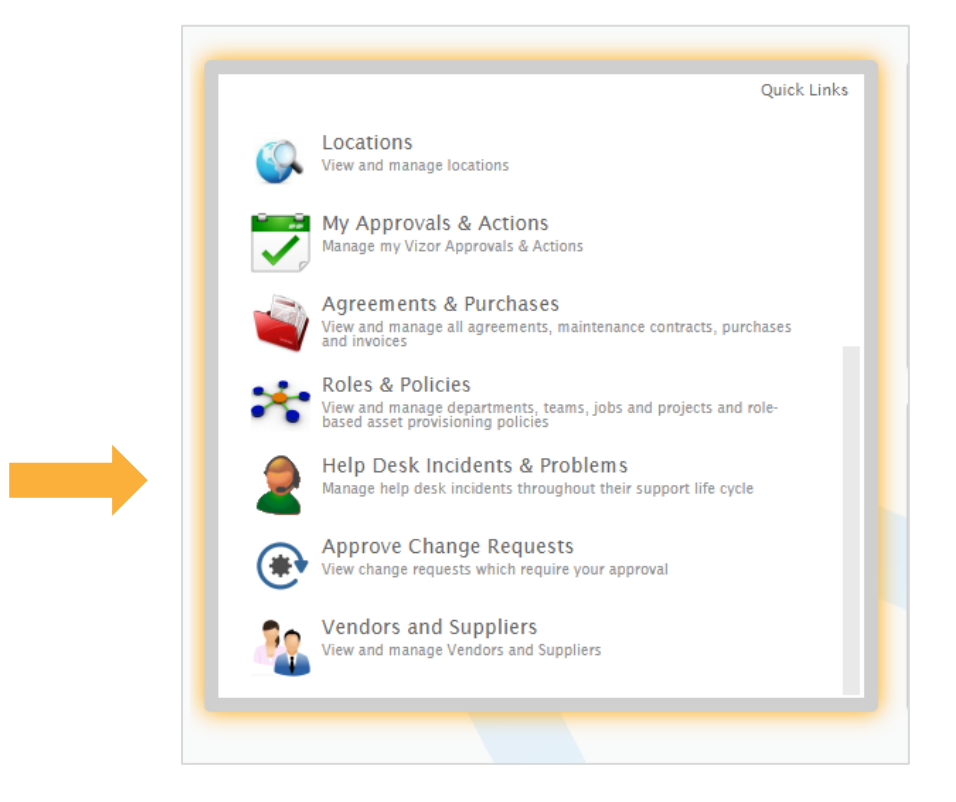

- 3. Search for a ticket by using the scrollbar, the search bar or a query
- 4. Click on the ticket you want to send an email from
- 5. Press the Email icon in the top right corner

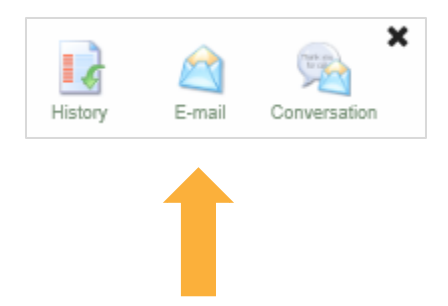

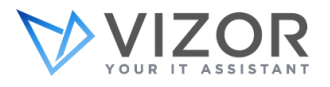

- 6. The Email Editor will open with a summary of the ticket
- 7. Click on the sicon next to the *To* field to search for the people you want to email

| Fo:                         |                                                                                                    |             | 22 | Templates                                                                                                    | Macros                          |
|-----------------------------|----------------------------------------------------------------------------------------------------|-------------|----|----------------------------------------------------------------------------------------------------|---------------------------------|
| Dc:                         |                                                                                                    |             | 22 | Current Issue (HTML)<br>Issue Closed Notification (HTM                                                                                                    |                                 |
| Bcc:                        |                                                                                                    |             | 22 |                                                                                                    |                                 |
| From:                       | itmanager@yourcompany                                                                                                    |             | 22 |                                                                                                    |                                 |
| Subject:                    | Email help on my phone (Issue ID: 11)                                                                                                 |             |    |                                                                                                    |                                 |
| Attachments:                |                                                                                                    |             | C  |                                                                                                    |                                 |
| 🖌 🖻 😭                       | ↔  ↔  ♣ 않 B I U  ★ x2 注 ::  ○ ··· ··· ··· ··· ··· ··· ···· ········                                                                   |             |    |                                                                                                    |                                 |
| Font                        | Size - Styles - Format - An- 🗸 😹 🙈 🗐 🔉 📓 Source                                                                                       |             |    |                                                                                                    |                                 |
|                             |                                                                                                    | ^           |    |                                                                                                    |                                 |
|                             |                                                                                                    | 1           |    | Apply the                                                                                                    | colocted templa                 |
|                             |                                                                                                    |             |    | in the second second se | selected templa                 |
|                             | Your Ticket ID: 11                                                                                                    |             |    | Apply                                                                                                    | selected templa                 |
|                             | Your Ticket ID: 11<br><u>View the ticket online</u>                                                                                   |             |    | Apply Add a new                                                                                                    | / template.                     |
|                             | Your Ticket ID: 11<br>View the ticket online                                                                                          | _           |    | Apply<br>Add Add a new                                                                                                    | / template.                     |
|                             | Your Ticket ID: 11<br>View the ticket online<br>Issue Summary                                                                         |             |    | Apply<br>Add a new<br>Add<br>Edit the se                                                                                                    | / template.                     |
|                             | Your Ticket ID: 11<br>View the ticket online<br>Issue Summary<br>Progress: New                                                        | ~           |    | Apply Apply Add a new Add Add a new Add Control Edit Edit Edit Delete the template.                                                                                                    | r template.                     |
|                             | Your Ticket ID: 11 View the ticket online Issue Summary Progress: New Priority: Medium                                                | ~           |    | Apply<br>Add a new<br>Add Edit the se<br>Edit<br>Delete the<br>template.                                                                                                    | v template.<br>elected template |
| Send e-ma                   | Your Ticket ID: 11 View the ticket online Issue Summary Progress: New Priority: Medium ail to each recipient individually             | HTML in Boo | ły | Apply<br>Apply<br>Add a new<br>Add<br>Edit the se<br>Edit<br>Delete the<br>Delete the                                                                                                    | / template.                     |
| ☐ Send e-ma<br>☑ Save to Co | Your Ticket ID: 11 View the ticket online Issue Summary Progress: New Priority: Medium ail to each recipient individually onversation | HTML in Boo | ły | Apply Add a new Add a new Edit the se Edit Delete the polete.                                                                                                    | v template.<br>Jected templa    |

- 8. Add any attachments by clicking the 🔋 icon next to the *Attachments* field
- 9. If you want to delete the default template, click on it in the top left corner and press the Delete button on your keyboard

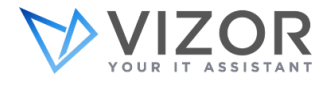

10. Type your message or choose another template

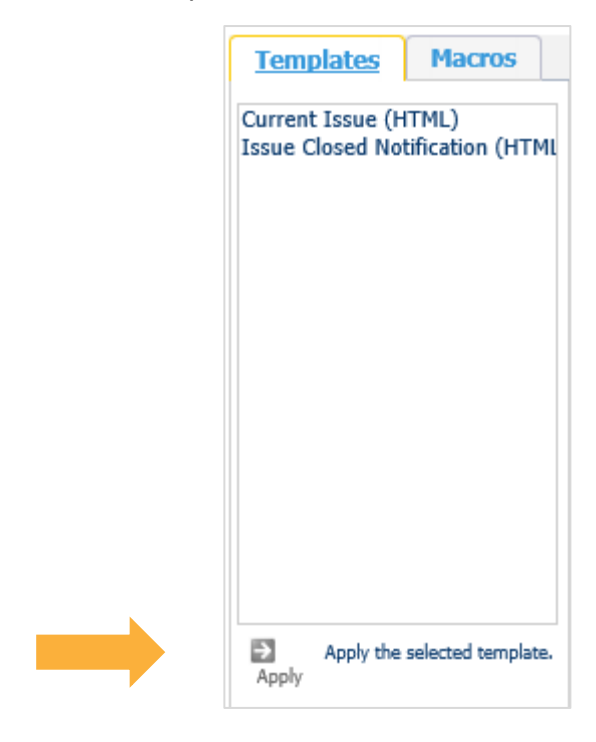

11. Press send once you are done

Note: Emails surrounding a ticket can be grouped together by a parameter, like the Issue ID. They will then be shown in the Activity tab of a ticket so you have access to the email string directly from the ticket. This is done in the admin area of VIZOR

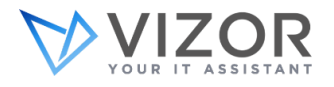